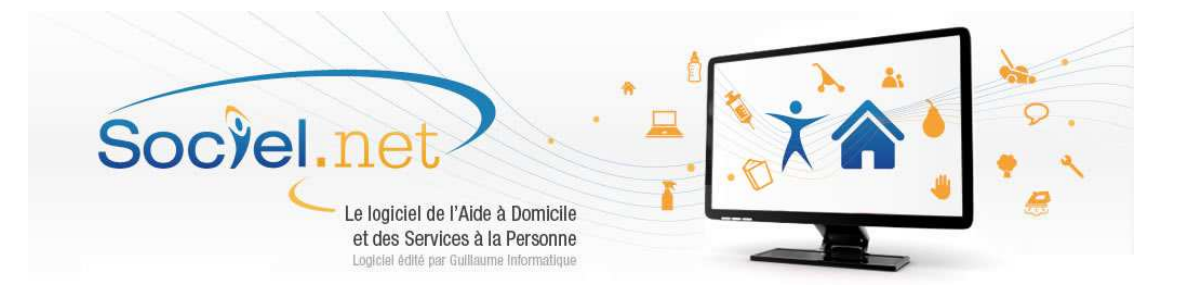

# Comment affecter un modèle de bulletin simplifié aux contrats de travail ?

### **Prérequis:**

Besoin de mettre à jour automatiquement le modèle de bulletin de paie simplifié pour plusieurs contrats simultanément.

Modèle de document bulletin de paie simplifié Version minimum v 2.0.51.0

# **Droits**:

Module GESTION option CONTRAT DE TRAVAIL,

# **Objectifs**:

Affecter le modèle de document pour le bulletin de paie simplifié dans les contrats de travail.

Etape 1 : Sélectionner les contrats de travail à modifier

Etape 2 : Affecter le modèle de bulletin

### **Contenu:**

# Etape 1 : Sélectionner les contrats de travail à modifier

Dans le module **GESTION**, option **Contrats de Travail**, afficher la liste des contrats de travail et cocher ceux à modifier.

### Etape 2 : Affecter le modèle de bulletin

Une fois les contrats cochés, cliquer sur le côté du bouton Dans la liste proposée : Mettre à jour les modèles de documents 
Changement Modèle de Bulletin Changement Modèle de Bulletin simplifié

choisir l'option Changement Modèle de Bulletin simplifié

Dans la liste affichée, double-cliquer sur le modèle choisi, les contrats seront mis à jour automatiquement.